#### RIKCAD9 改善項目

現在配信しております、RIKCAD9 GM15(システム)にて以下の項目が改善されました。

- 要素を選択しても情報ボックスに何も表示されない現象を改善
- <u>勾配ラインのあるメッシュがある場合のレイアウトに表示される問題を改善</u>
- RIK起動を行うと、材料がメーカー分けされずに起動する問題を改善
- ラベルツールのリスト設定が文字化けする問題を改善
- 起動時に「最後の設定を使用」チェックをして新規作成するとRIKCADが終了する問題 を改善
- ピラネージ保存(EPX形式での保存)を実行するとRIKCADが強制終了する。
- 梁ツールでの目地割付正常化
- Ver6以下のバージョンへ保存できない現象を改善
- 高画質画像保存時に最後の保存先が参照されない問題を改善
- 平面図で一部の要素を選択しても3Dで全て表示される問題を改善
- 「スケッチ」レンダリングで植栽が画像に変わる問題の改善
- スラブやメッシュの塗りつぶしペン太さが、輪郭線太さと同じになる現象を改善
- 平行投影でレンダリング実行した際に、表示領域が「ウィンドウに合わせる」と同じに なる現象を改善
- ラベルツールで、左方向に一直線で作図した際に「下線」が表示されない現象を改善
- DXFファイルの古いバージョン(R12形式)を読込み可能になりました
- ツールボックス切替によるグラフィックメモリ消耗の改善
- RIKファイル起動時にiniファイルを残す仕様に変更
- 商品名が見切れるのをオブジェクトのフォントを小さくして対応
- ピラネージ出力で材料名が文字化けする現象を改善
- 「よく使う」のフォルダ保持
- 壁ツールの背景ペンカラー保持
- 「塗りつぶし背景透過」のレイアウト保持
- 3ds?GSM変換時にカーソルがずれる問題を修正
- 3Dウィンドウでレイヤを切り替えたら平面図で戻る問題を修正
- ウィンドウにあわせるが正常に反応しない問題を修正

ご利用頂いているRIKCAD9のGMの確認方法は

メニューバーのヘルプ(H)よりバージョン情報をクリックします。(作業は平面図で行って ください)

RIKCAD64-9.0.0 JPN R以下の数値がGMのバージョンになります。

ページ 1 / 7

(c) 2025 RIK <ksumatani@rikcorp.jp> | 2025-07-02 13:01:00

| <b>RIKCA</b><br>Exterior garden lifestyle de | D9<br>esigner                                          |
|----------------------------------------------|--------------------------------------------------------|
|                                              | RIKCAD-64 9.0.0 JPN R5                                 |
|                                              |                                                        |
|                                              | ライブラリ28                                                |
|                                              |                                                        |
| ©2001-2018 UNIMAT RIK                        | inc. All rights reserved. Based on ARCHICAD Technology |

<システムの更新手順>

1. リックコンシェル > ダウンロードまたはダウンロードサイトを起動します。

| ● 自動更新                          | בפרכ RIK      | : Ib     |            | _ ×         |
|---------------------------------|---------------|----------|------------|-------------|
| 最新データをチェックする                    | ダウンロードサイトはこちら | ]        | システムプラン    |             |
| 最終アップデート: 2018/06/26 8:41<br>名称 | 種類            | ੈ<br>ਸਾਨ | 更新日        |             |
|                                 |               |          |            |             |
| 全てチェック全て選択解除                    | アップデート        |          | CADテク配信開始! | <u>利用規約</u> |

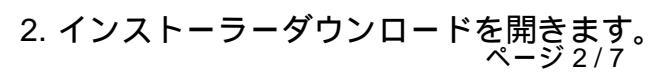

(c) 2025 RIK <k<u>s</u>umatani@rikcorp.jp> | 2025-07-02 13:01:00

URL: http://faq.rik-service.net/index.php?action=artikel&cat=50&id=882&artlang=ja

| ダウンロード  | RIK כיפיב                                                  |   | _ × |
|---------|------------------------------------------------------------|---|-----|
|         |                                                            |   | ^   |
| うイブ ライブ | <b>ラリ・システムダウンロード</b><br>システムファイルを検索して、個別にダウンロードを行うことができます。 | > |     |
| くなって    | トーラーダウンロード<br>パストーラーを検索して、個別にダウンロードを行うことができます。             | > |     |
| 操作語     | <b>説明書・マニュアルダウンロード</b><br>ュアル・操作説明書を検索して、ダウンロードを行うことができます。 | > |     |
|         |                                                            |   |     |
|         |                                                            |   |     |
|         |                                                            |   | ~   |

- 3. 製品名にRIKCAD9チェックし検索をクリックします。
- 4. RIKCAD9システム【GM15】のダウンロードボタンをクリックします。

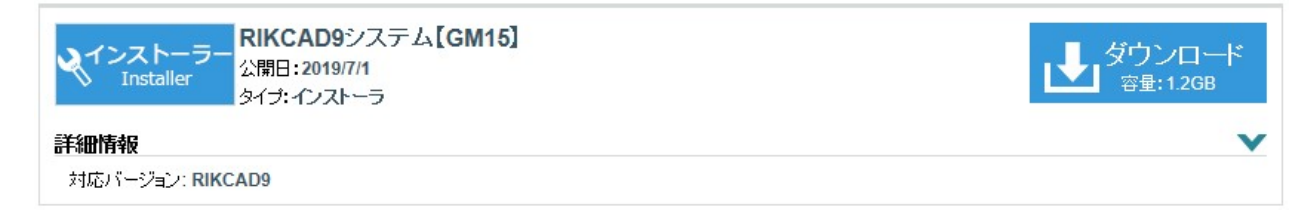

- 5. V9SYS.zipファイルをデスクトップに保存します。
- 6. ダウンロード完了後、保存ファイルを右クリックで展開(解凍)を行います。

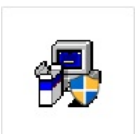

7. Setup.exe Setup.exe を実行後、インストールウィザードが表示されますので次へ進みます。

8. Windows Defenderにより保護される画面が出る場合、詳細情報をクリックします。

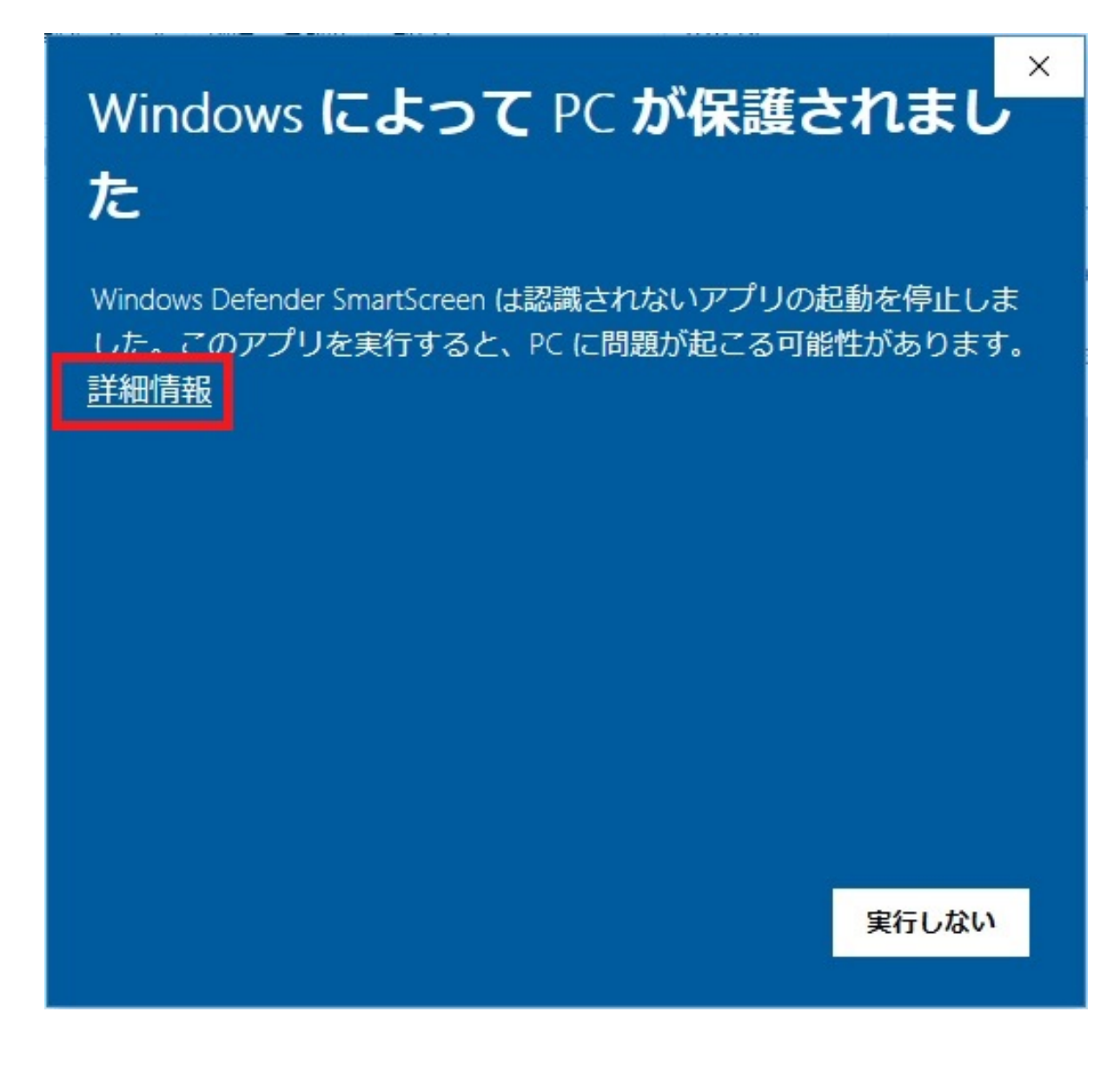

9. 実行ボタンを押して次へ進みます。

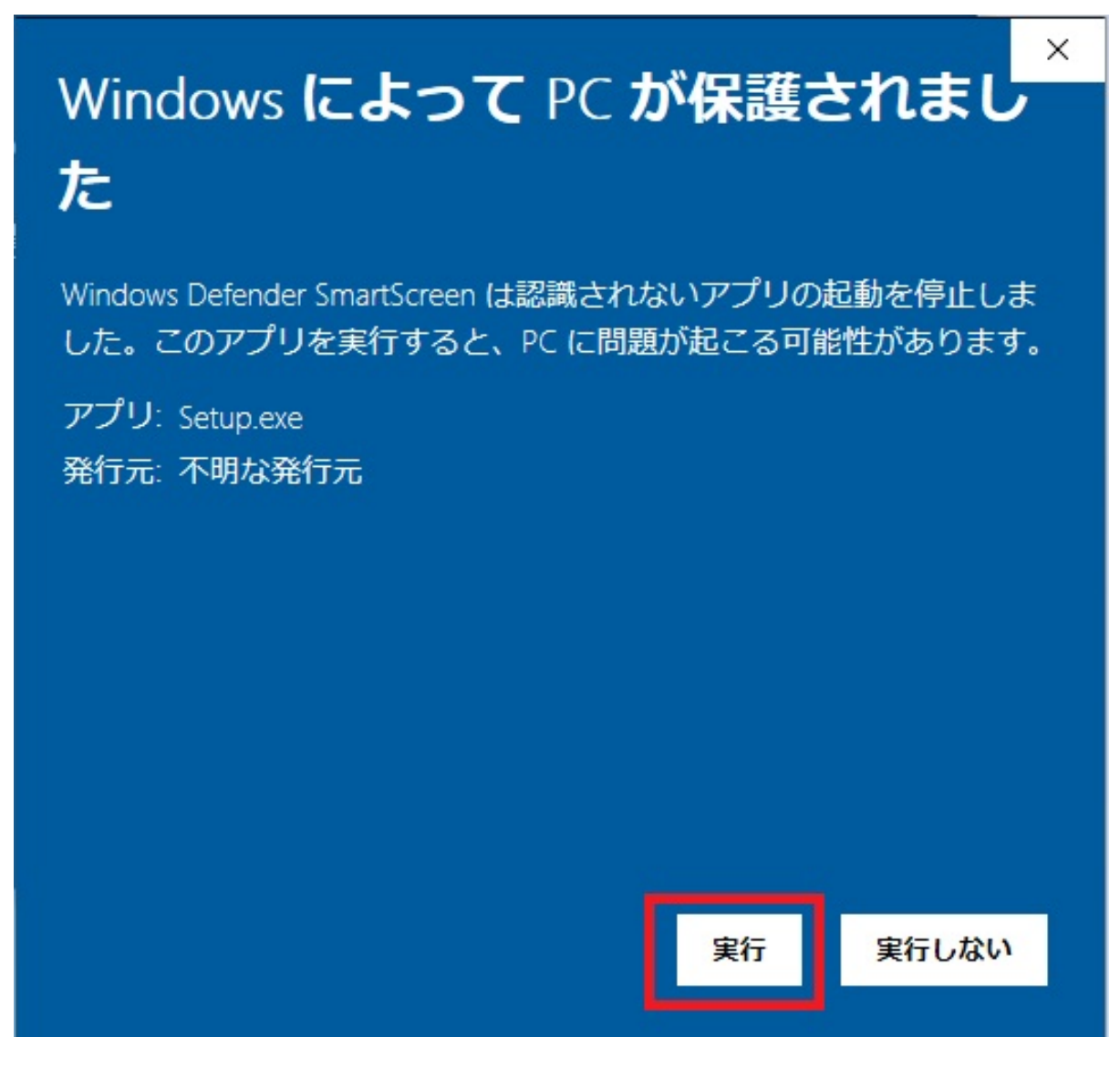

10. 更新にチェックを入れて次へ進みます。

| RIKCAD9インストール                                  |                                                                                                    | _                   |       | × |
|------------------------------------------------|----------------------------------------------------------------------------------------------------|---------------------|-------|---|
| RIKCAD 9<br>Exterior garden lifestyle designer | RIKCAD9の古いバージョンが既にコンピュータにインストール<br>保存先: C:¥RIKCAD9<br>次のオプションのどれか1つを選択します。<br>● 更新<br>RIKCAD9の現在のインストールをバージョンR<br>● 新規インストール<br>RIKCAD9を新規にインストールします。 | ノされています。<br>6に更新します | 9     |   |
| InstallShield                                  | )<br><戻る(B) 次へ(N)>                                                                                                    | <b>+</b> †          | ンセル(C | ) |

11. バックアップなしで更新にチェックを入れて次へ進みます。

| 🔊 RIKCAD9インストール                                | - 🗆 X                                                                                                    |
|------------------------------------------------|----------------------------------------------------------------------------------------------------|
| RIKCAD 9<br>Exterior garden lifestyle designer | RIKCAD9の更新<br>古くなったファイルの削除と新規ソフトウェアのインストール。<br>RIKCAD9のインストール以降に行った変更を保存したり、環境設定ファイルをパックアッ<br>プせずにイストール済みソフトウェアを更新することができます。カスタムファイルの定<br>義については「はじめにお読みください」を参照してください。<br>() パックアップして更新<br>環境設定ファイルを保存してRIKCAD9を更新する<br>環境設定ファイルを保存せずにRIKCAD9を更新する |
| InstallShield                                  | < 戻る(B) 次へ(N) > キャンセル(C)                                                                                                    |

12. インストールボタンをクリックしインストールを進めます。

| 📉 RIKCAD9インストール                                | - 🗆 🗙                                                                                                    |
|------------------------------------------------|----------------------------------------------------------------------------------------------------|
| RIKCAD 9<br>Exterior garden lifestyle designer | 下の要約情報をお読みください。<br>RIKCAD9 が次の場所にインストールされます:<br>C:¥RIKCAD9<br>下記の機能:<br>RIKCAD9<br>プロッタ<br>GRAPHISOFT のシェル拡張<br>合計サイズ:<br>157.4 MB |
| InstallShield                                  | < 戻る(B) インストール> キャンセル(C)                                                                                                    |

13. インストール完了後、RIKCAD9を起動し上記バージョン情報が変更されていれば完了 です。

ダウンロード及び展開したファイル・フォルダは削除をして構いません。

#### 関連項目

<u>・最新環境がダウンロードできます</u>

ー意的なソリューション ID: #1881 製作者: ヘルプデスク 最終更新: 2022-03-22 01:07